# **Updating Child Entities**

Student Enrollments

January 10, 2023

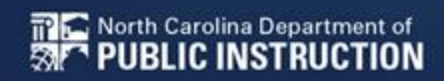

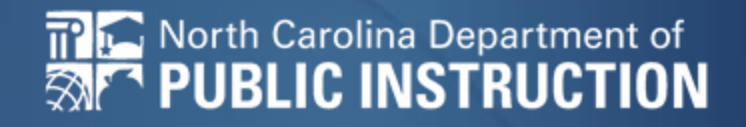

# Step by Step Updating Child Entities

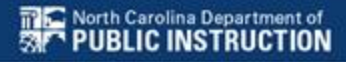

### Manage your organization

| My Applica                            | nt Landing Page                                |
|---------------------------------------|------------------------------------------------|
| Uni<br>Adn                            | Training<br>versal Service<br>ninistrative Co. |
| Welcome <mark>, Las Escuelas d</mark> | e Perro!                                       |
| Pending Inquir                        | ies                                            |
| Туре                                  | Select a Type 👻                                |
| Funding Year                          | Select a Funding Year 🔻                        |

#### Click on the hyperlink for your School/District

## **Getting to your school entities**

| Records / Applicant Entities<br>#17391 - Las Escuelas de Perro |         |                 |               |                        |               |   |  |  |
|----------------------------------------------------------------|---------|-----------------|---------------|------------------------|---------------|---|--|--|
| Summary                                                        | Custo   | mer Service     | Modifications | Additional Information | Discount Rate |   |  |  |
|                                                                |         |                 |               |                        |               |   |  |  |
|                                                                |         |                 |               |                        |               |   |  |  |
| Category                                                       | Selec   | t an Option     |               |                        | •             |   |  |  |
|                                                                | Selec   | t an Option     |               |                        |               |   |  |  |
|                                                                | Related | d Organizations | 5             |                        |               |   |  |  |
| L                                                              |         | 0               |               |                        |               |   |  |  |
|                                                                |         |                 |               |                        |               |   |  |  |
|                                                                |         |                 |               |                        |               |   |  |  |
| Cate                                                           | gory    | Related Orga    | nizations     |                        |               | • |  |  |
| Relationship                                                   | Туре    | Select an O     | ption         |                        |               | • |  |  |
|                                                                |         | Select an O     | ption         |                        |               |   |  |  |
|                                                                |         | Consortia Me    | mbers         |                        |               |   |  |  |
|                                                                |         | Consulting Fi   | rms           |                        |               |   |  |  |
|                                                                |         | Related Entit   | es            |                        |               |   |  |  |

### **Choose the school**

#### **Entities**

| Entity Number | Entity Name                | City       | State | Zip Code |
|---------------|----------------------------|------------|-------|----------|
| 18255         | Dakota Ave School          | WASHINGTON | DC    | 20005    |
| 18257         | General Sherman Elementary | DC         | DC    | 20005    |
| 18256         | Maple Ave School           | DC         | DC    | 20005    |

## **Choose Manage Organization**

| Records / Applicant Er<br>#18255 - D |                                                           | e School                  |           |             |      |                 | [                            | <b>P</b> | MANAGE ORGANIZATION | MANAGE ANNEXES |
|--------------------------------------|-----------------------------------------------------------|---------------------------|-----------|-------------|------|-----------------|------------------------------|----------|---------------------|----------------|
| Summary Additio                      | onal Information                                          | Category Two Budget       | Contracts | FCC Forms   | News | Related Actions |                              |          |                     |                |
| Organization                         | Details                                                   |                           |           |             |      |                 |                              |          |                     |                |
| Name                                 | Dakota Ave School                                         |                           |           |             |      | Applicant Type  | School                       |          |                     |                |
| Entity Number                        | 18255                                                     |                           |           |             |      | Status          | Active                       |          |                     |                |
| FCC Registration<br>Number           | 0123456789                                                |                           |           |             |      |                 |                              |          |                     |                |
| <b>Contact Infor</b>                 | mation                                                    |                           |           |             |      |                 |                              |          |                     |                |
| Physical Address                     | 700 12TH ST NW ST                                         | FE 900                    |           |             |      | Phone Number    | 123-456-7890                 |          |                     |                |
|                                      | WASHINGTON, DC<br>District Of Columbi                     | 20005-3948<br>a           |           |             |      | Email           | s2_in_sd_400183@testmail.usa | c.org    |                     |                |
| Mailing Address                      | 700 12TH ST NW S<br>WASHINGTON, DC<br>District Of Columbi | FE 900<br>20005-3948<br>a |           | Website URL |      |                 |                              |          |                     |                |

## **Scroll to School Information**

#### **School Information**

| School Sub-Type *  Public School  Private School | <b>Is this school part of a school district?</b><br>Yes                                                      |
|--------------------------------------------------|----------------------------------------------------------------------------------------------------|
| Check All That Apply Show Help                   |                                                                                                    |
| Pre-K<br>Head Start                              | New Construction School Swing Space                                                                          |
| Adult Education                                  | Detention Center     General-Use School                                                                      |
| Dormitory     Charter School                     | ESA School                                                                                                   |
| Tribal School                                    |                                                                                                    |
| Number of Full Time Students *                   | Total Number of Students Eligible for National School Lunch Program (NSLP) ? *                               |
| 150                                              | 145                                                                                                    |
| Community Eligibility Program (CEP)?*            | Alternative Discount Method *                                                                                |
| ○ Yes                                            | None                                                                                                    |
| ☑ NO                                             | Indicate if an alternative discount mechanism was used to calculate the number of students eligible for NSLP |

Does this organization have an endowment?\*

Yes

No

-

## **NSLP Updates**

#### **School Information**

| School Sub-Type *                           | Is this school part of a school district?                                                                    |
|---------------------------------------------|----------------------------------------------------------------------------------------------------|
| Public School                               | Yes                                                                                                    |
| O Private School                            |                                                                                                    |
| Check All That Apply Show Help              |                                                                                                    |
| Pre-K                                       | New Construction School                                                                                      |
| Head Start                                  | Swing Space                                                                                                  |
| Adult Education                             | Detention Center                                                                                             |
| Juvenile Justice                            | General-Use School                                                                                           |
| Dormitory                                   | ESA School                                                                                                   |
| Charter School                              | BIE                                                                                                    |
| Tribal School                               |                                                                                                    |
| Number of Full Time Students *              | Total Number of Students Eligible for National School Lunch Program (NSLP) ?*                                |
| 150                                         | 145                                                                                                    |
| Community Eligibility Program (CEP)?*       | Alternative Riscount Method *                                                                                |
| ○ Yes                                       | None                                                                                                    |
| O No                                        | Indicate if an alternative discount mechanism was used to calculate the number of students eligible for NSLP |
| Does this organization have an endowment? * |                                                                                                    |
| ○ Yes                                       |                                                                                                    |
| O No                                        |                                                                                                    |
|                                             |                                                                                                    |

If this school uses NSLP you will update the Number of Full Time Students and the Number of Students Eligible for National School Lunch Program

## **CEP Updates**

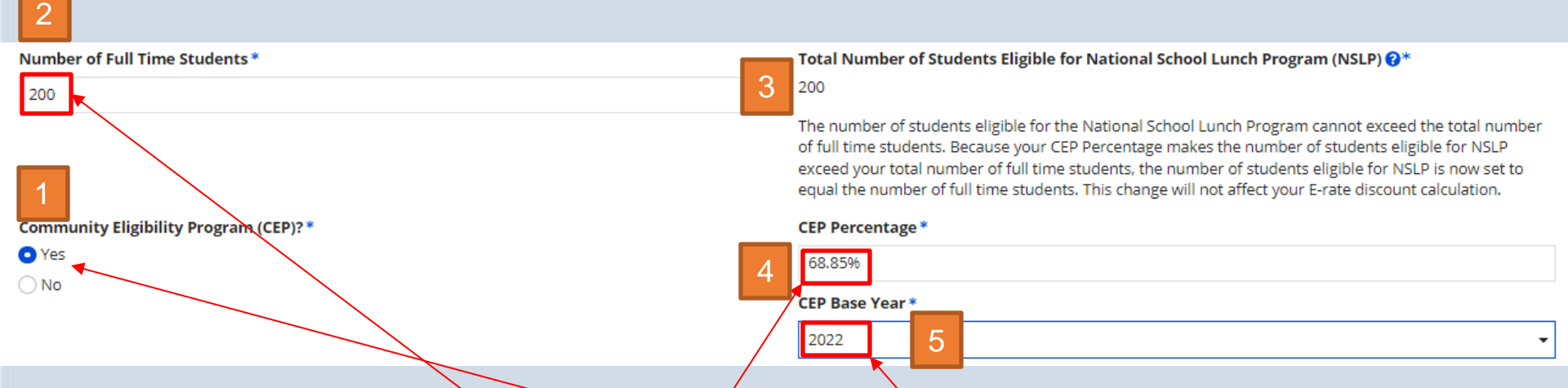

- 1. You will click the radio button for CEP Eligibility and this will open the screen above.
- 2. You will enter the Number of Full Time Students
- 3. The system will bypass the Total Number of Students Eligible for NSLP
- 4. You will enter the certified CEP Percentage (no percent sign needed)
- 5. You will then choose the CEP Base Year from the drop down2.

## Submit your change

#### Click Submit at the bottom right corner

#### **Category Two (C2) Budget Information**

Your school district (Las Escuelas de Perro - 17391) manages the student count for its Category Two budget as one number for the district. You can manage it in the school district's entity record.

#### FCC Registration Number 😯

0123456789

CANCEL

SUBMIT

## Give it a nickname

#### **Organization Modification Nickname**

All changes to your organization can be seen on the Modifications page found in the menu or

#### Modification Nickname\*

FY23 SVF Enrollment Update

CANCEL

#### We recommend FY with a brief description for this change

### **Submit**

#### **Organization Modification Nickname**

All changes to your organization can be seen on the Modifications page found in the menu on your left under Modifications. Please enter a short description of the modification made in the field below.

#### Modification Nickname\*

FY23 SVF Enrollment Update

CANCEL

SUBMIT

## Head back to your parent BEN

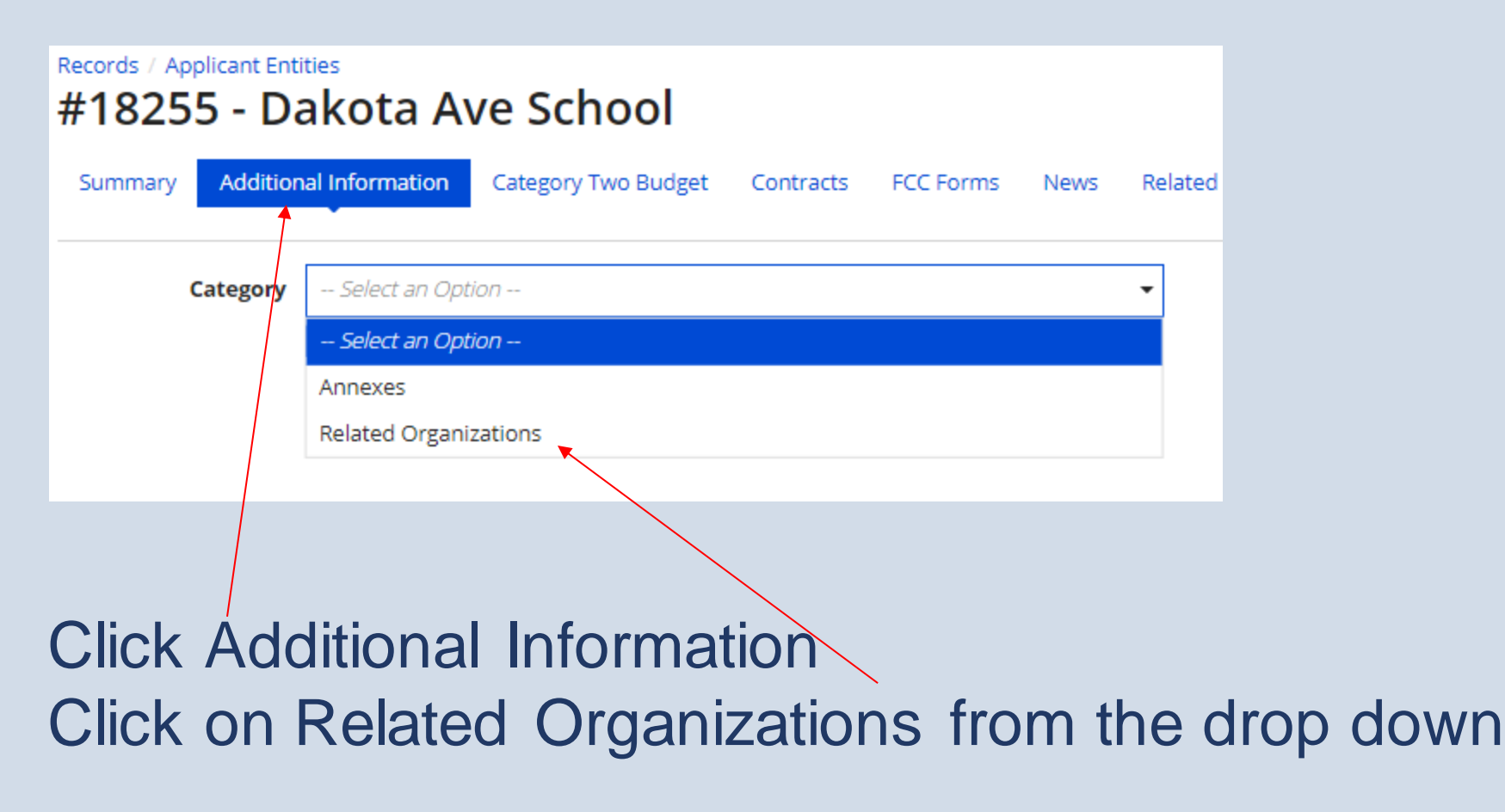

## **Related Entities (Parent)**

Records / Applicant Entities

#### #18255 - Dakota Ave School

| Summary     | Addition | al Information   | Category Two Budget | Contracts | FCC Forms | News | Related Actions |
|-------------|----------|------------------|---------------------|-----------|-----------|------|-----------------|
| Ca          | tegory   | Related Organi   | zations             |           |           |      | •               |
| Relationshi | р Туре   | Select an Opt    | ion                 |           |           |      | •               |
|             |          | Select an Opt    | ion                 |           |           |      |                 |
|             |          | Consortia Mem    | ibers               |           |           |      |                 |
|             |          | Consulting Firm  | ns                  |           |           |      |                 |
|             |          | Related Entities | 5                   |           |           |      |                 |
|             |          |                  |                     |           |           |      |                 |
|             |          |                  |                     |           |           |      |                 |

### **Choose Related Entities**

### **Parent Entity**

#### Entities

| Entity Number | Entity Name           | City       | State | Zip Code |  |  |  |  |
|---------------|-----------------------|------------|-------|----------|--|--|--|--|
| 17391         | Las Escuelas de Perro | Washington | DC    | 20005    |  |  |  |  |
|               |                       |            |       |          |  |  |  |  |
|               |                       |            |       |          |  |  |  |  |

#### Click the hyperlink back to the Parent Entity

#### **Repeat as necessary**

| Records / Applicant Entities<br>#17391 - Las Escuelas de Perro |         |                 |               |                        |               |   |  |  |
|----------------------------------------------------------------|---------|-----------------|---------------|------------------------|---------------|---|--|--|
| Summary                                                        | Custo   | omer Service    | Modifications | Additional Information | Discount Rate |   |  |  |
|                                                                |         |                 |               |                        |               |   |  |  |
|                                                                |         |                 |               |                        |               |   |  |  |
| Category                                                       | Selec   | t an Option     |               |                        | •             |   |  |  |
|                                                                | Selec   | t an Option     |               |                        |               |   |  |  |
| ſ                                                              | Related | d Organizations | ;             |                        |               |   |  |  |
| L                                                              |         |                 |               |                        |               |   |  |  |
|                                                                |         |                 |               |                        |               |   |  |  |
|                                                                |         |                 |               |                        |               |   |  |  |
| Cate                                                           | egory   | Related Orga    | nizations     |                        |               | • |  |  |
| Relationship                                                   | Туре    | Select an O     | otion         |                        |               | • |  |  |
|                                                                |         | Select an O     | ption         |                        |               |   |  |  |
|                                                                |         | Consortia Me    | mbers         |                        |               |   |  |  |
|                                                                |         | Consulting Fi   | rms           |                        |               |   |  |  |
|                                                                |         | Related Entiti  | es            |                        |               |   |  |  |